# 在CUCM上启用加密配置功能

### 目录

<u>简介</u> <u>背景信息</u> <u>加密配置功能概述</u> <u>启用加密配置功能</u> 故障排除

# 简介

本文档介绍在思科统一通信管理器(CUCM)上使用加密的配置电话文件。

## 背景信息

对电话使用加密配置文件是CUCM中提供的可选安全功能。

您无需在混合模式下运行CUCM集群,以便此功能正常运行,因为证书颁发机构代理功能(CAPF)证书信息包含在身份信任列表(ITL)文件中。

**注意:**这是所有CUCM版本8.X及更高版本的默认位置。对于8.X版之前的CUCM版本,如果您希望使用此功能,必须确保集群在混合模式下运行。

#### 加密配置功能概述

本节介绍在CUCM中使用加密的配置电话文件时发生的过程。

启用此功能、重置电话并下载配置文件后,您会收到对扩展名为.cnf.xml.sgn的**文件的请**求:

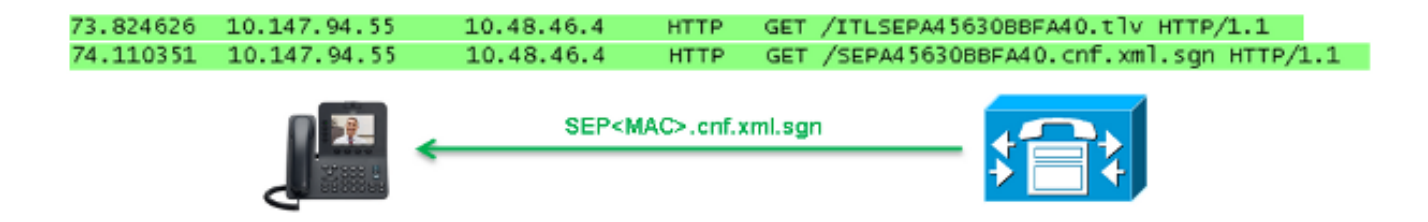

但是,在CUCM上启用加密配置功能后,TFTP服务不再生成扩展名为.cnf.xml.sgn的完**整配置文**件 。相反,它会生成部分配置文件,如下例所示。

**注意:**首次使用此方法时,电话将配置文件中电话证书的MD5哈希值与本地有效证书(LSC)或 制造安装证书(MIC)的MD5哈希值进行比较。

```
Content-length: 759
Cache-Control: no-store
Content-type: */*
<fullConfig>False</fullConfig>
<loadInformation>SIP75.9-3-1SR2-1S</loadInformation>
<ipAddressMode>0</ipAddressMode>
<capfAuthMode>0</capfAuthMode>
<capfList>
<capf>
<phonePort>3804</phonePort>
<processNodeName>10.48.46.4</processNodeName>
</capfList>
</capfList>
```

</device>

如果电话发现问题,它会尝试启动与CAPF的会话,除非CAPF身份验证模式与*By Authentication Strings*匹配,在这种情况下,您必须手动输入字符串。以下是电话可能识别的一些问题:

- •哈希不匹配。
- 电话不包含证书。
- MD5值为空(如上例所示)。

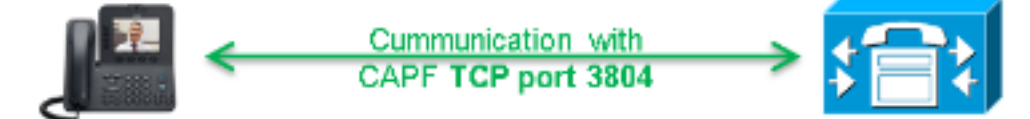

**注意:**默认情况下,电话在端口3804上发起到CAPF服务的传输层安全(TLS)会话。

CAPF证书必须为电话已知,因此必须包含在ITL文件或证书信任列表(CTL)文件中(如果集群在混 合模式下运行)。

| 76.804108 | 10.147.94.55 | 10.48.46.4   | TCP   | 51292 > cisco-com-capf [ACK] seq=1 Ack=1 win=5840 Len=0 TSV=159397051 TSER=162819875    |
|-----------|--------------|--------------|-------|-----------------------------------------------------------------------------------------|
| 76.805662 | 10.147.94.55 | 10.48.46.4   | TLSV1 | client Hello                                                                            |
| 76.805690 | 10.48.46.4   | 10.147.94.55 | TCP   | c1sco-com-capf > 51292 [ACK] seg=1 Ack=55 win=5792 Len=0 T5v=162819927 T5ER=159397051   |
| 76.805866 | 10.48.46.4   | 10.147.94.55 | TLSV1 | server Hello, certificate, server Hello Done                                            |
| 76.855825 | 10.147.94.55 | 10.48.46.4   | TCP   | 51292 > c1sco-com-capf [ACK] seg=55 Ack=720 win=7280 Len=0 TSV=159397056 TSER=162819927 |
| 76.864878 | 10.147.94.55 | 10.48.46.4   | TLSV1 | Client Key Exchange, Change Cipher Spec, Encrypted Mandshake Message                    |
| 76.870861 | 10.48.46.4   | 10.147.94.55 | TLSV1 | Change Cipher Spec, Encrypted Handshake Message                                         |
| 76.871012 | 10.48.46.4   | 10.147.94.55 | TLSV1 | Application Data, Application Data                                                      |

建立CAPF通信后,电话会向CAPF发送有关所使用的LSC或MIC的信息。 然后,CAPF从LSC或 MIC提取电话公钥,生成MD5哈希值,并将公钥和证书哈希值存储在CUCM数据库中。

admin:run sql select md5hash,name from device where name='SEPA45630BBFA40' md5hash name

**6e566143c1c14566c9da943d949a79c8** SEPA45630BBFA40

将公钥存储在数据库中后,电话会重置并请求新的配置文件。电话再次尝试下载扩展名为 cnf.xml.sgn的配置文件。

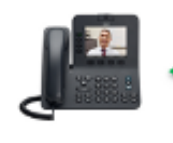

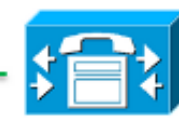

128.078706 10.147.94.55 10.48.46.4 HTTP GET /SEPA45630BBFA40.cnf.xml.sgn HTTP/1.1

HTTP/1.1 200 OK Content-length: 759 Cache-Control: no-store Content-type: \*/\* <fullConfig>False</fullConfig> <loadInformation>SIP75.9-3-1SR2-1S</loadInformation> <ipAddressMode>0</ipAddressMode> <capfAuthMode>0</capfAuthMode> <capfList> <capf> <phonePort>3804</phonePort> <processNodeName>10.48.46.4</processNodeName> </capf> </capfList>

</device>

电话再次比较cerHash,如果它未检测到问题,则下载带有.cnf.xml.enc.sgn扩展名的加密配置文件 0

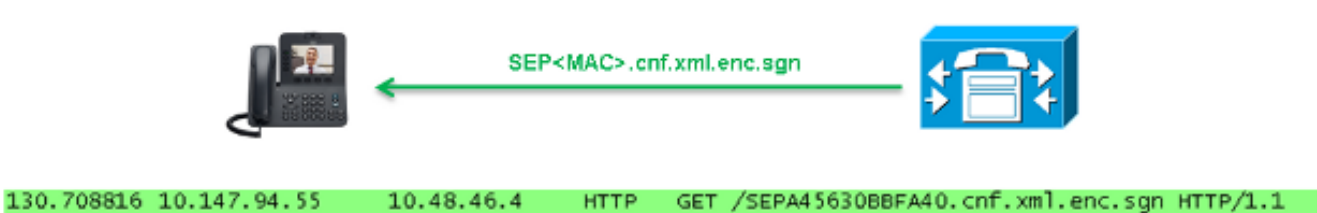

OU=It;O=Cisco;L=KRK;ST=PL;C=PL..... .....C.<...Y6.Lh. | (...w+..., 0.a.&. 0.....V....T...Z..R<sup>^</sup>..f...|.=.e.@...5......G...[.....n....= .A..H.(....Z...{.!%[... SEPA45630BBFA40.cnf.xml.enc.sgn....R.DD..M....... Uu.C..@..... V7.,..r.9 Qs>...).w....pt/...}A.'] .r.t%G..d\_.;u.rEI.pr.F  $\ldots \ldots \texttt{M.r.o.N}$  $.=..g.^{P}....Pz....J..E.S...d|Z).....J..\&..I....7.r..g8.{f..o.....:.~..U...5G+V.}$ [...]

### 启用加密配置功能

要启用加密的配置电话文件,必须创建新的(或编辑当前的)电话安全配置文件并将其分配给电话 。要在CUCM上启用加密配置功能,请完成以下步骤:

1. 登录CUCM Administration页面并导航至System > Security > Phone Security Profile:

| Security          | ۱.                 |  | Certificate                  |
|-------------------|--------------------|--|------------------------------|
| Application Serve | Application Server |  | Phone Security Profile       |
| Licensing         | +                  |  | SIP Trunk Security Profile   |
| Geolocation Con   | figuration         |  | CUMA Server Security Profile |

2. 复制当前或创建新的电话安全配置文件并选中TFTP加密配置复选框:

| Phone Security Profile Configuration                                                             |                                             |  |  |  |  |  |  |  |
|--------------------------------------------------------------------------------------------------|---------------------------------------------|--|--|--|--|--|--|--|
| Save                                                                                             |                                             |  |  |  |  |  |  |  |
| - Status                                                                                         |                                             |  |  |  |  |  |  |  |
| i Status: Ready                                                                                  |                                             |  |  |  |  |  |  |  |
| □ Phone Security Profile Information                                                             |                                             |  |  |  |  |  |  |  |
| Product Type:                                                                                    | Cisco 7942                                  |  |  |  |  |  |  |  |
| Device Protocol:                                                                                 | SCCP                                        |  |  |  |  |  |  |  |
| Name*                                                                                            | Cisco 7942 - Standard SCCP Encrypted Config |  |  |  |  |  |  |  |
| Description                                                                                      | Cisco 7942 - Standard SCCP Encrypted Config |  |  |  |  |  |  |  |
| Device Security Mode                                                                             | Non Secure                                  |  |  |  |  |  |  |  |
| TFTP Encrypted Co                                                                                | TFTP Encrypted Config                       |  |  |  |  |  |  |  |
| - Phone Security Profile CAPE Information-                                                       |                                             |  |  |  |  |  |  |  |
| Authentication Mode*                                                                             | Pro Mull Chrise                             |  |  |  |  |  |  |  |
| Addientication Mode                                                                              | By Null String                              |  |  |  |  |  |  |  |
| Key Size (Bits)                                                                                  | 1024                                        |  |  |  |  |  |  |  |
| Note: These fields are related to the CAPF Information settings on the Phone Configuration page. |                                             |  |  |  |  |  |  |  |

#### 3. 将配置文件分配给电话:

| -Protocal Specific Information- |                                                                |   |  |  |  |  |  |  |
|---------------------------------|----------------------------------------------------------------|---|--|--|--|--|--|--|
| Protocol Specific Information   |                                                                |   |  |  |  |  |  |  |
| Packet Capture Mode*            | None 🔻                                                         |   |  |  |  |  |  |  |
| Packet Capture Duration         | 0                                                              |   |  |  |  |  |  |  |
| BLF Presence Group*             | Standard Presence group                                        |   |  |  |  |  |  |  |
| Device Security Profile*        | Not Selected 🔻                                                 |   |  |  |  |  |  |  |
| SUBSCRIBE Calling Search Space  | Not Selected                                                   |   |  |  |  |  |  |  |
| Sobsectibe canny search space   | Cisco 7942 - Standard SCCP Encrypted Config                    |   |  |  |  |  |  |  |
| Upattended Port                 | Cisco 7942 - Standard SCCP Non-Secure Profile                  | 1 |  |  |  |  |  |  |
|                                 | Universal Device Template - Model-independent Security Profile | • |  |  |  |  |  |  |
| Require DTMF Reception          |                                                                |   |  |  |  |  |  |  |
| RFC2833 Disabled                |                                                                |   |  |  |  |  |  |  |
|                                 |                                                                |   |  |  |  |  |  |  |

# 故障排除

要排除与加密配置功能相关的系统问题,请完成以下步骤:

1. 确保CAPF服务处于活动状态并在CUCM群集的发布方节点上正确运行。

- 2. 下载部分配置文件,并验证CAPF服务的端口和IP地址是否可从电话访问。
- 3. 检验端口3804与发布方节点的TCP通信。
- 4. 运行前面提到的结构化查询语言(SQL)命令,以验证CAPF服务是否包含有关电话使用的 LSC或MIC的信息。
- 5. 如果问题仍然存在,可能需要您从系统收集其他信息。重新启动电话并收集以下信息:

电话控制台日志Cisco TFTP日志思科CAPF日志从CUCM和电话捕获数据包 有关如何从CUCM和电话运行数据包捕获的详细信息,请参阅以下资源:

- •从 CUCM 8.6.2 为 TAC SR 收集 CUCM 跟踪信息
- 统一通信管理器设备型号上的数据包捕获
- <u>从思科IP电话收集数据包捕获</u>

在日志和数据包捕获中,必须确保前面各节中描述的过程正常运行。具体而言,请验证:

- 电话下载包含正确CAPF信息的部分配置文件。
- •电话通过TLS连接到CAPF服务,并且有关LSC或MIC的信息会在数据库中更新。
- •电话下载完整的加密配置文件。